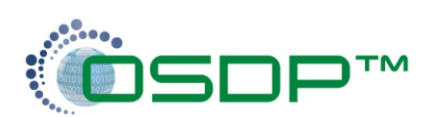

| Reader display language configuration<br>Program:<br>0 - OSDP to Wiegand - Text: EN<br>1 - OSDP to Wiegand - Text: DK<br>2 - OSDP to Wiegand - Text: SE<br>3 - OSDP to Wiegand - Text: NO<br>4 - OSDP to Wiegand - Text: FI<br>5 - OSDP to Wiegand - Text: FR<br>6 - OSDP to Wiegand - Text: DE<br>7 - OSDP to Wiegand - Text: ES<br>8 - OSDP to Wiegand - Text: NL<br>9 - OSDP to Wiegand - Text: IT | n:<br>DIP1<br>Off<br>On<br>Off<br>On<br>Off<br>On<br>Off<br>On<br>Off<br>On | DIP2<br>Off<br>Off<br>On<br>Off<br>Off<br>On<br>Off<br>Off | DIP3<br>Off<br>Off<br>Off<br>On<br>On<br>On<br>Off<br>Off | DIP4<br>Off<br>Off<br>Off<br>Off<br>Off<br>Off<br>Off<br>On<br>On |                   |                    |  |
|----------------------------------------------------------------------------------------------------|-----------------------------------------------------------------------------|------------------------------------------------------------|-----------------------------------------------------------|-------------------------------------------------------------------|-------------------|--------------------|--|
| 15- OSDP to Wiegand - LEDs only<br>General reader settings:                                                                                                    | On                                                                          | On                                                         | On                                                        | On                                                                |                   |                    |  |
| Reverse byte configuration for ACT M:<br>Disable display power save: DIP6 = On                                                                                                    | ifare e<br>n                                                                | encode                                                     | ed ca                                                     | rds: DIP5 = On                                                    |                   |                    |  |
| SPC Configuration & Prerequisites:<br>For correct function between the NGCM<br>to "AR618X",<br>Configuration->Hardware->XBus->Door (<br>LED Override must be activated:                                                                                                    | R reade<br>Control                                                          | er's a                                                     | and ti<br>->[do                                           | he OSDP converter, t<br>or]->reader profile.                      | he reader profile | e must be set      |  |
| Configuration->System->System Settings->Door & Reader -> Override Reader Profile [X].                                                                                                    |                                                                             |                                                            |                                                           |                                                                   |                   |                    |  |
| Tamper monitoring function requires the use of Dual EOL input configuration with 4k7/4k7<br>resistors.<br>Configuration->Hardware->XBus->Door Controllers->[door]->Zone EOL                                                                                                    |                                                                             |                                                            |                                                           |                                                                   |                   |                    |  |
| These steps can be configured through the embedded SPC web server or via the SPC Connect Pro configuration tool.                                                                                                    |                                                                             |                                                            |                                                           |                                                                   |                   |                    |  |
| For more information visit: http://van.fyi?L                                                                                                    | ink=OSDF                                                                    | SPC                                                        |                                                           |                                                                   |                   |                    |  |
| Card Reader Doc<br>Vanderbilt VR40s SPC<br>Check www.vanderbiltindustries.com for the full range<br>of our compatible OSDP readers                                                                                                    | or Contr<br>CA210                                                           | oller                                                      |                                                           |                                                                   |                   |                    |  |
| Present Card  Present Card  Present Card  Present Card  Present Card  Re  Re  Data A (Gray) Data B (Violet) GND (Black) 2V (Red)                                                                                                    | Reader Tamper                                                               | ader Tam                                                   | per 2                                                     | READER 1                                                          | READER 2          |                    |  |
|                                                                                                    |                                                                             |                                                            | SE                                                        |                                                                   | Tel               | .: +45 87 30 04 45 |  |
|                                                                                                    |                                                                             |                                                            | D                                                         | Design : SE 1190 / SW 1.47                                        |                   |                    |  |
|                                                                                                    | Subject : OSDP to Wiegand Interface                                         |                                                            |                                                           |                                                                   |                   |                    |  |
| according to DIN<br>specifications                                                                                                    |                                                                             |                                                            | Scale :                                                   |                                                                   |                   |                    |  |
|                                                                                                    |                                                                             |                                                            |                                                           | ato : 2020-10                                                     | )-22              | Rev.: K            |  |